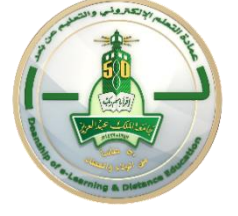

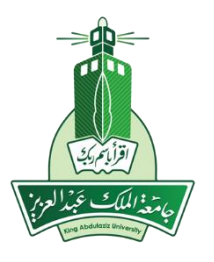

## How to Upload Test Questions from a Word Document into Blackboard Learn

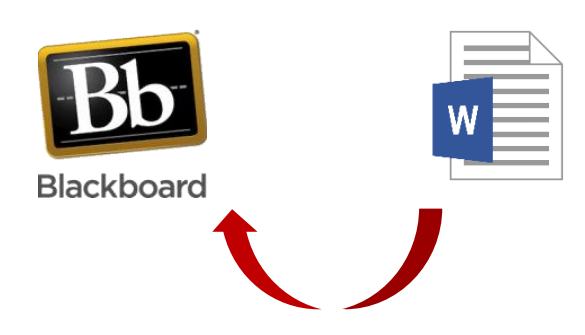

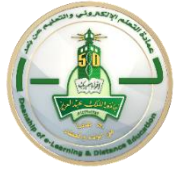

Blackboard allows you to import a set of questions created in a Word document into a Blackboard test based on some required preparation steps as follows

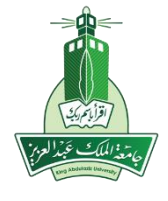

# First: Prepare the Word document (.doc) that contains all your test questions

- 1. Clear all previous text formatting.
- 2. Type the question type in front of the question text followed by the (^) symbol, for example:
  - Multiple Choices (MC<sup>^</sup>) : Allow student to choose one correct answer from set of choices.
  - Multiple Answers (MA<sup>^</sup>) : Allow students to choose more than one correct answers from a set of choices.
  - ✓ True and False (TF^).
- 3. Type an asterisk (\*) in front of the correct answers. For the (true/false) questions provide only the correct answer.

#### Second: Prepare a document that is accepted and readable by Blackboard

#### > Third: Prepare the Blackboard test

- 1. Create a new Test
- 2. Import the questions
- 3. Edit the test options.

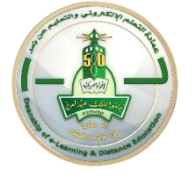

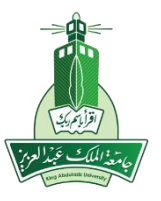

## <u>Step 1 in Questions</u> <u>Preparation</u> Prepare a Word Document that contains all the questions

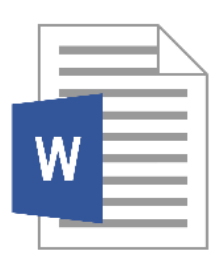

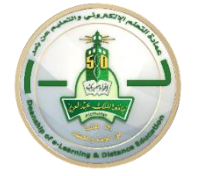

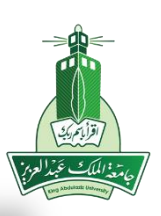

Prepare a Word document (.doc) that contains all the questions

Clear all text formatting (bold/italics, underline, coloring, shading, Numbering, bullets, quotation marks,..etc.) Figure (1)

Make sure to delete all spaces between words and lines. Leave only:

A blank space between the question type and the question text. Figure (2)

A single line break between questions. Figure (2)

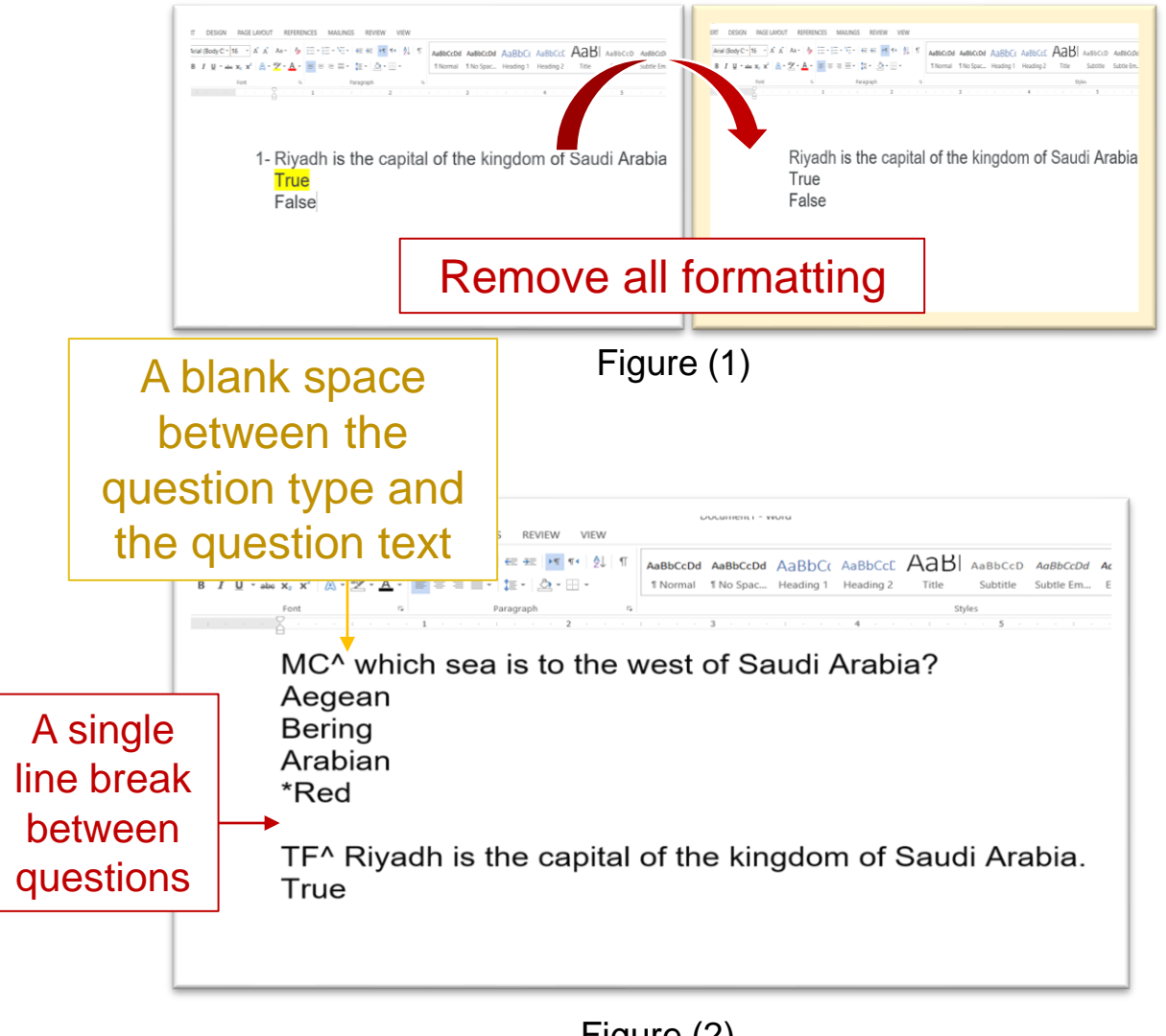

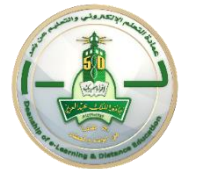

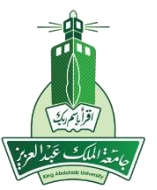

# For Multiple Choice (MC) and Multiple Answers (MA) Questions

Identify the question type of each question:

- If the question type is (Multiple Choices) then type (MC) before the question followed by (^) symbol then space then type the question text.
- If the question type is (Multiple Answers) then type (MA) before the question then (^) then space then type the question text.

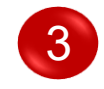

Type the answer choices in a vertical order and Identify the correct answer :

Type an asterisk (\*) in front of the correct answer.

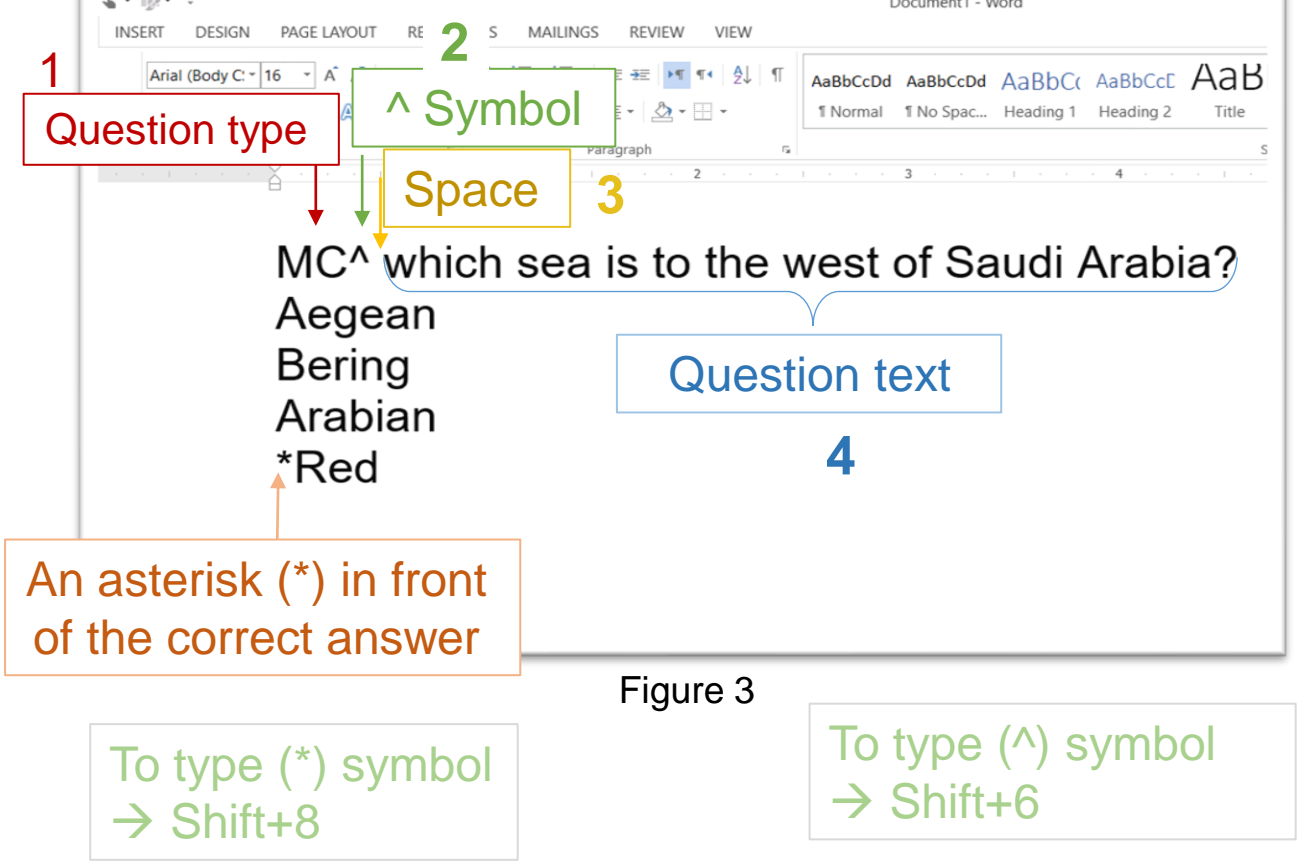

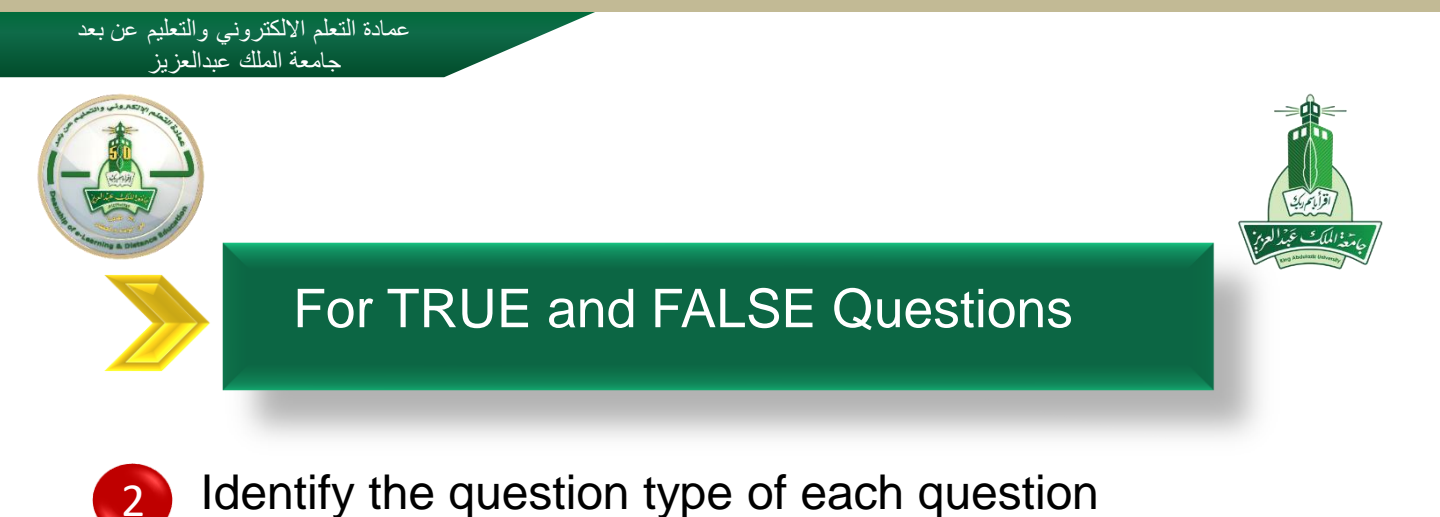

✓ If the question type is (T& F) type (TF) before the question then followed by the (^) s then space then type the question text.

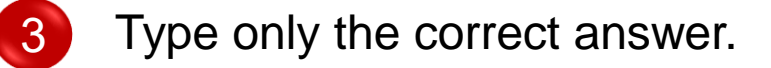

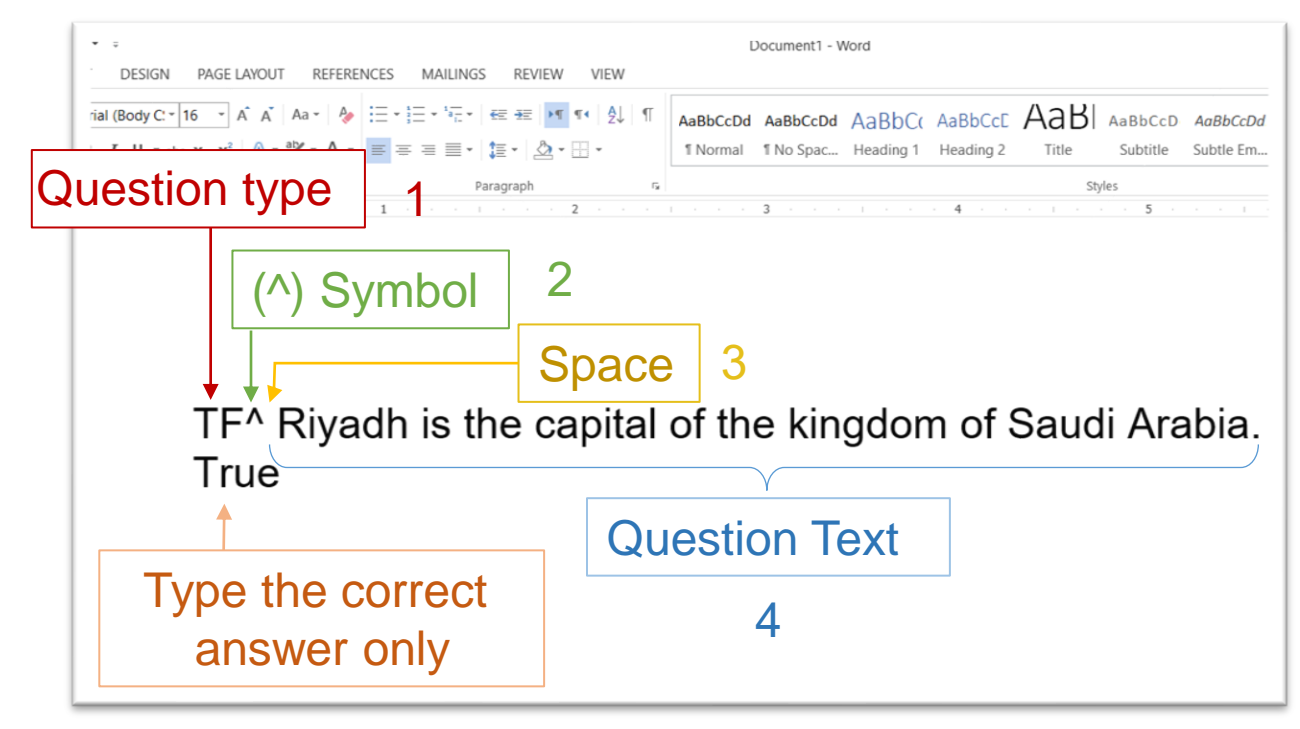

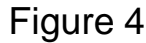

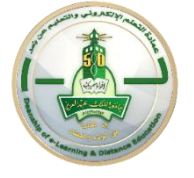

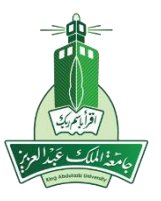

## <u>Step 2 in Questions</u> <u>Preparation</u> Prepare a document that is readable by Blackboard

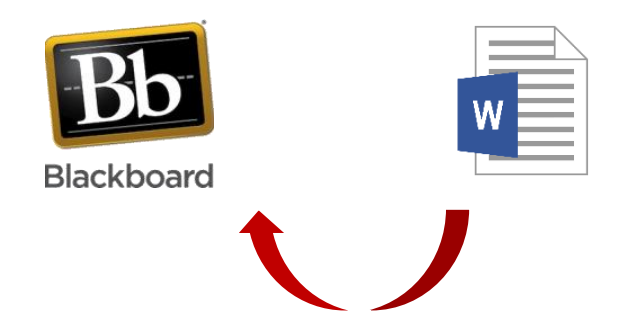

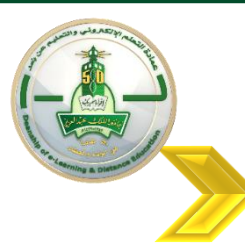

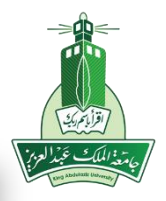

## Prepare a document that is readable by Blackboard

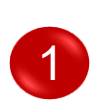

Select all the question in the word document by pressing (CTRL+A) then copy it using (CTRL+C)

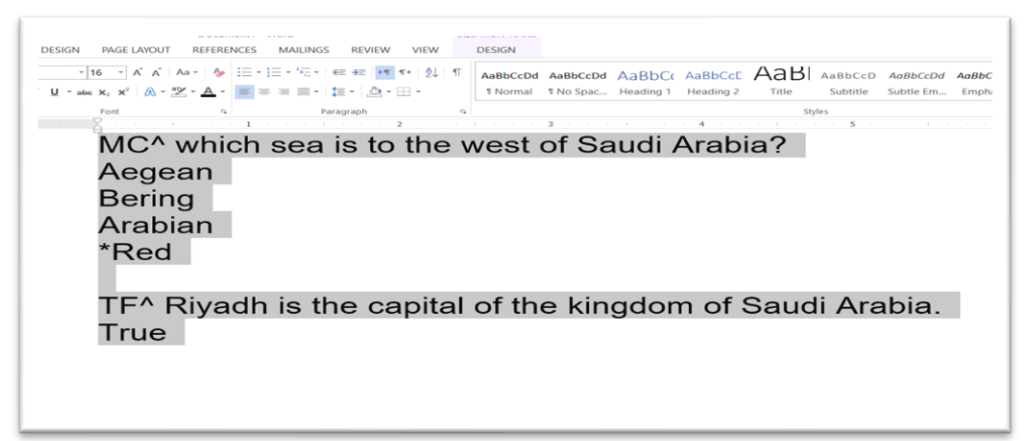

#### Figure 5

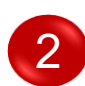

Go to the following website <u>https://www.nyit.edu/ctl/bb\_exam\_converter#converterbox</u> Paste the test in the text box down the page by pressing (CTRL+V) then click on "Check for Syntax Errors" . If your test is free from errors a new button "Convert to Blackboard Load File" will appear, click on it to download the new formatted file to your device.

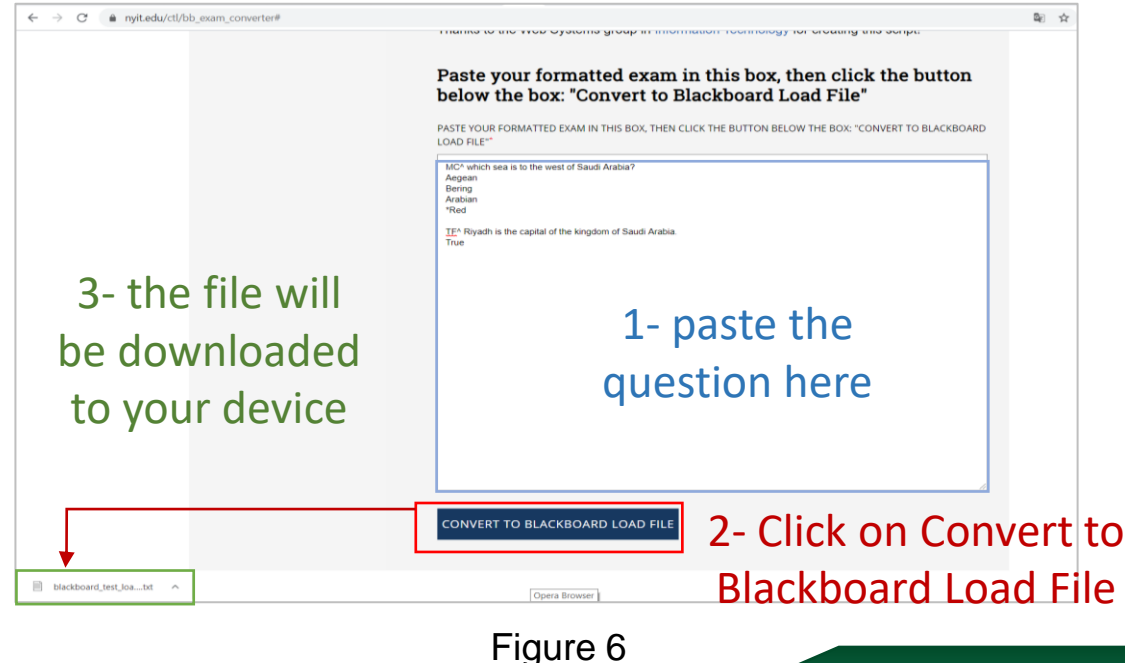

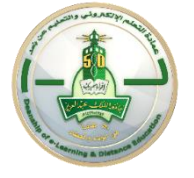

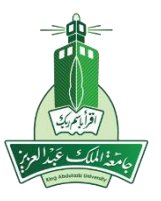

## <u>Step 3 in Questions</u> <u>Preparation</u> Go to Blackboard and prepare the test

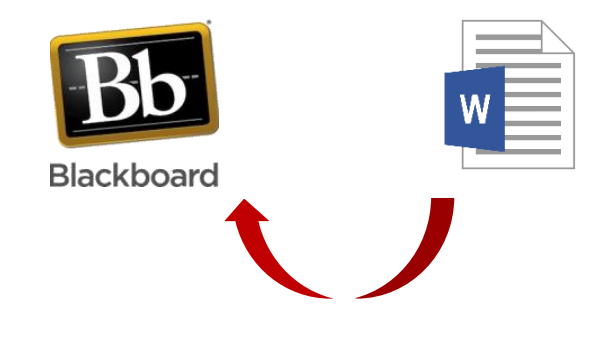

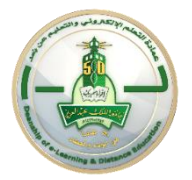

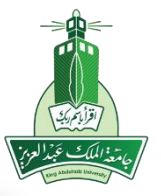

#### Log in to Blackboard Learn

Click on the "Courses" tab then choose your course

- From the left side menu of your course select "Quizzes/Tests"
- In the Quizzes/Tests page click on the "Assessments" tab then select Test
- 4 In the **Create Test** page click the **Create** button to create a new test. Fill in the test information (name, description,..) then click on **Submit**
- 5 In the **Test Canvas** of your test click on the "**Upload Questions**" tab as shown in Figure 7

| 07779240_Training_Cou                          | urse 📀 | Tests, Surveys, and Pools Tests Test Canvas : Test 1 trial                                     |
|------------------------------------------------|--------|------------------------------------------------------------------------------------------------|
| ⊕ ↑↓ ↑                                         | 0 🖻    | Success: Test 1 trial created.                                                                 |
| <ul> <li>07779240_Training_Co<br/>e</li> </ul> | ours   | Test Canvas: Test 1 trial 💿                                                                    |
| Home Page                                      | 0      | The Test Canvas lets you add, edit, and reorder questions, as well as review a test. More Help |
| Getting Started                                | O      |                                                                                                |
| Announcements                                  | 0      | Create Question V Reuse Question V Upload Questions                                            |
| Course Messages                                | 0      |                                                                                                |
| Learning Materials                             | 0      |                                                                                                |
| Information 📰                                  | 0      | Description describe                                                                           |
| Discussions                                    | 0      | Instructions instruct                                                                          |
| Groups                                         | o      | Total Questions 0                                                                              |
| Help 🗹                                         | 0      | Total Points 0                                                                                 |
| Forum                                          | 0      | This test has no questions!                                                                    |
| Calendar                                       | 0      | Create questions or add questions from other resour                                            |
| Course Information                             | 0      |                                                                                                |
| Contact Professor                              | 0      |                                                                                                |
|                                                | -0     |                                                                                                |
| Assignments                                    | 0      |                                                                                                |
| Quizzes///acts                                 | O      |                                                                                                |

Figure 7

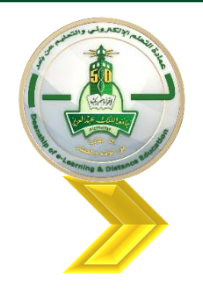

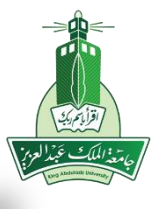

#### Log in to Blackboard Learn

- In the Upload Questions page click on "Browse" to locate the .txt file that you saved earlier in your device.
- 7 Select your desired file then click on "Open"
- 8 Enter points values for the questions in the test, which you may also change at a later time.
- 9 Click on "**Submit**" then all question in will be uploaded in Blackboard If any errors found when uploading your questions, please go back to step 1 and review the word file.

|                                                                                                    | Open                                                                                                   |                                                                                           |                         |                  | ×           |
|----------------------------------------------------------------------------------------------------|----------------------------------------------------------------------------------------------------|-------------------------------------------------------------------------------------------|-------------------------|------------------|-------------|
| Tests Groups and Backs Test Communities I taked Organizations                                                             | $\leftarrow \rightarrow \vee \uparrow \clubsuit$ > This P                                              | C > Downloads >                                                                           | ~ Ū                     | Search Downloads | م           |
| rests, surveys, and Pools rest canvas, rest i trial opioad questions                                                      | Organize   New folder                                                                                  |                                                                                           |                         |                  |             |
| Usland Quartizer                                                                                                    | OneDrive Nar                                                                                           | me ^                                                                                      | Date modified           | Туре             | Size        |
| Upload Questions<br>Questions can be authored offline in a specially formatted text file and uploaded into tests, surveys | <ul> <li>This PC</li> <li>3D Objects</li> <li>Desktop</li> <li>Descurrents</li> </ul>                  | blackboard_test_loadfile_1584504000<br>terrday (5)<br>rifer this week (18)                | 3/18/2020 2:14 PM       | Text Document    | 1           |
| UPLOAD QUESTIONS                                                                                                    | Downloads > Las<br>Music > Ear<br>Pictures > Las<br>Videos > Ear<br>Windows (C; > A ]<br>↓ LENOVO (D;) | st week (11) rlier this month (12) st month (40) rlier this year (21) long time ago (571) |                         |                  | >           |
| ، سر containing questions to<br>import                                                                                    | File name:                                                                                             | blackboard_test_loadfile_1584504000                                                       | <b>2</b> ~              | All files Open   | ~<br>Cancel |
| Points per question<br>Enter the points possible per question. The default value is<br>Question Settings.<br>10<br>Detern | ssigned from Question Settings. If n<br>nine questic<br>points                                         | o value is defined in Question Settings, 0 is used. C                                     | Changing the value here | does not affect  |             |
| Click <b>Submit</b> to proceed.                                                                                           |                                                                                                    |                                                                                           |                         | Cancel           | 4<br>Submit |

Figure 8

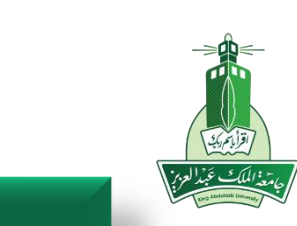

### Log in to Blackboard Learn

All the questions will appear in the **Test Canvas** page of your test.

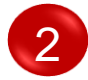

To make a change to any question, click the arrow next to it and select **Edit** 

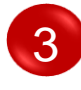

You can change the current value given for a correct answer of any question by clicking on the question **points** 

| a is the west of Saudi A               | Poin                                                                                                    |
|----------------------------------------|----------------------------------------------------------------------------------------------------|
| Which sea is the west of Saudi Arabia? |                                                                                                    |
|                                        |                                                                                                    |
| Aegean                                 |                                                                                                    |
| Aegean<br>Bering                       |                                                                                                    |
| . ((<br>te                             | • Question Type -<br>• Hide Question Details ea is the west of Saudi A Which sea is the west of Saudi Arabia? |

Figure 9

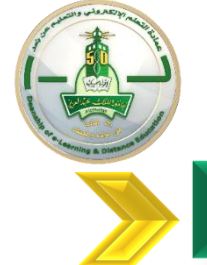

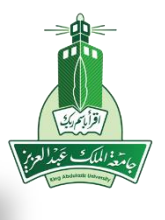

#### Log in to Blackboard Learn

## Math Formula

If you want to add a mathematical formula or equation written in a Word document to a new or existing question in Blackboard, you can just copy and paste it directly into the Blackboard text editor but it should be copied as a plain text. To do this, from the gallery of the **Equation Tools-Design** tab in your Word document click on the arrow next to **Conversions** to access the **Equation Options** dialog box. Select **Copy MathML to the clipboard as plain text** and click **OK**. Now copy your equation then go to Blackboard.

| File Home Insert Design Layo                                   | References Mailings Review View Help                                                                                                    | Design Q Tell me what you want to do                                                                                                   |
|----------------------------------------------------------------|----------------------------------------------------------------------------------------------------|----------------------------------------------------------------------------------------------------|
| $\begin{array}{c c} \pi \  \  \  \  \  \  \  \  \  \  \  \  \$ | Conceptions Conception Conception Conceptin Conception Conception Conception Conception Conception | $ \begin{array}{c c} & & \\ & & \\ \hline \\ & & \\ \hline \\ & \\ \hline \\ & \\ \hline \\ & \\ \hline \\ \\ & \\ \hline \\ \\ \\ \\$ |
| Tools Conversions 🔽                                            | Default fort for math regions: Cambria Math                                                                                                    | Structures                                                                                                    |
| L                                                              | Automatically convert expressions to professional format                                                                                                    | 3                                                                                                    |
|                                                                | When conving an equation.                                                                                                    |                                                                                                    |
|                                                                | Copy MathML to the clipboard as plain text                                                                                                    |                                                                                                    |
|                                                                | Copy Linear Format to the clipboard as plain text                                                                                                    |                                                                                                    |
|                                                                | Break lines with binary and relational operators: Before 🗸                                                                                                    | n n                                                                                                    |
|                                                                | Duplicate operators for subtraction as: 💙                                                                                                    | $\sum_{n=1}^{n} n_{n-1}$                                                                                                    |
| -                                                              | Math AutoCorrect Recognized Functions                                                                                                    | $(x+a)^n = \sum_{k} {k \choose k} x^k a^{n-k}$                                                                                         |
| -                                                              | Display Math                                                                                                    | k=0                                                                                                    |
|                                                                | When building up integrals,                                                                                                    | <b>v</b>                                                                                                    |
|                                                                | Place integral limits to the side                                                                                                    |                                                                                                    |
|                                                                | O Place integral limits centered above and below                                                                                                    |                                                                                                    |
| 1                                                              | When building up other n-ary operators,                                                                                                    |                                                                                                    |
|                                                                | Place n-ary limits to the side                                                                                                    |                                                                                                    |
|                                                                | Place n-ary limits directly above and below                                                                                                    |                                                                                                    |
|                                                                | Use the following settings for math on its own line.                                                                                                    |                                                                                                    |
| -                                                              | Left Margin: 0" 🔽 Right Margin: 0" 🔽                                                                                                    |                                                                                                    |
|                                                                | Math margins are added to paragraph margins.                                                                                                    |                                                                                                    |
|                                                                | Justification: Centered as group V                                                                                                    |                                                                                                    |
|                                                                | Indent wraps to a new line:                                                                                                    |                                                                                                    |
| N                                                              | Right align wrapped lines                                                                                                    |                                                                                                    |
|                                                                |                                                                                                    |                                                                                                    |
| •                                                              | Defaults OK Cancel                                                                                                    |                                                                                                    |

Figure 10

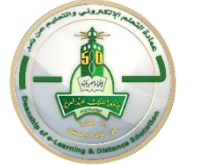

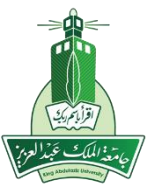

#### Log in to Blackboard Learn

## Math Formula

2 To paste the copied formula or equation into the text editor of a new question in Blackboard, select **Create Question** in the **Test Canvas** page of your test and choose your desired type of question then in the question's **Create /Edit page** click on **Launch Math Editor** icon **S** at the question text editor. A WIRIS editor window will open, paste the copied formula or equation in it an click **Accept** then click **Submit** to save the changes.

|                                                                                                    | Bb WIRIS editor - Google Chrome -                                                                                                    |        |
|----------------------------------------------------------------------------------------------------|----------------------------------------------------------------------------------------------------|--------|
|                                                                                                    | Ims.kau.edu.sa/webapps/vtbe-tinymce/tiny_mce/plugins/tiny_mce_wiris//core                                                                                                    | e/e    |
| ndicates a required field.                                                                                                    | NG         € ∞         → ∞         0 Ω         [10] €         [10] Γ         Σ U         Line           □         √Π         0'         (D)         1         1         2         Ø         > D         B         A         ¬         Feat            0/0         0'         0         (D)         ×         4         c         ∞         ×         feat            0/0         √Π         0         (D)         ×         4         c         ×         feat            0/0         √Π         0         (D)         ×         4         c         ×         feat |        |
|                                                                                                    | $(x+a)^{n} = \sum_{k=0}^{n} \binom{n}{k} x^{k} a^{n-k}$                                                                                                    |        |
| Question Text         'or the toolbar, press ALT+F10 (PC) or ALT+FN+F10 (Mac).         T       T       T       T       Paragraph +       Arial +       \$ 3 (12pt) +       Image: T       Image: T       Im | 55                                                                                                    |        |
|                                                                                                    |                                                                                                    |        |
|                                                                                                    | Accept Cancel LaTeX                                                                                                    | K   Ma |
|                                                                                                    | Accept Cancel LaTe>                                                                                                    | K   Ma |
| Path: p                                                                                                    | Accept Cancel LaTe>                                                                                                    | K   Ma |
| Path: p                                                                                                    | Accept Cancel LaTeX<br>Words:0 &                                                                                                    | K   Ma |
| Path: p                                                                                                    | Accept Cancel LaTe>                                                                                                    | K   Ma |
| Path: p PTIONS                                                                                                    | Accept Cancel LaTe>                                                                                                    | K   Ma |
| Path: p                                                                                                    | Accept Cancet LaTe>                                                                                                    | <1     |
| nth: p<br>TIONS                                                                                                    | Accept Cancel LaTe>                                                                                                    | K   Ma |

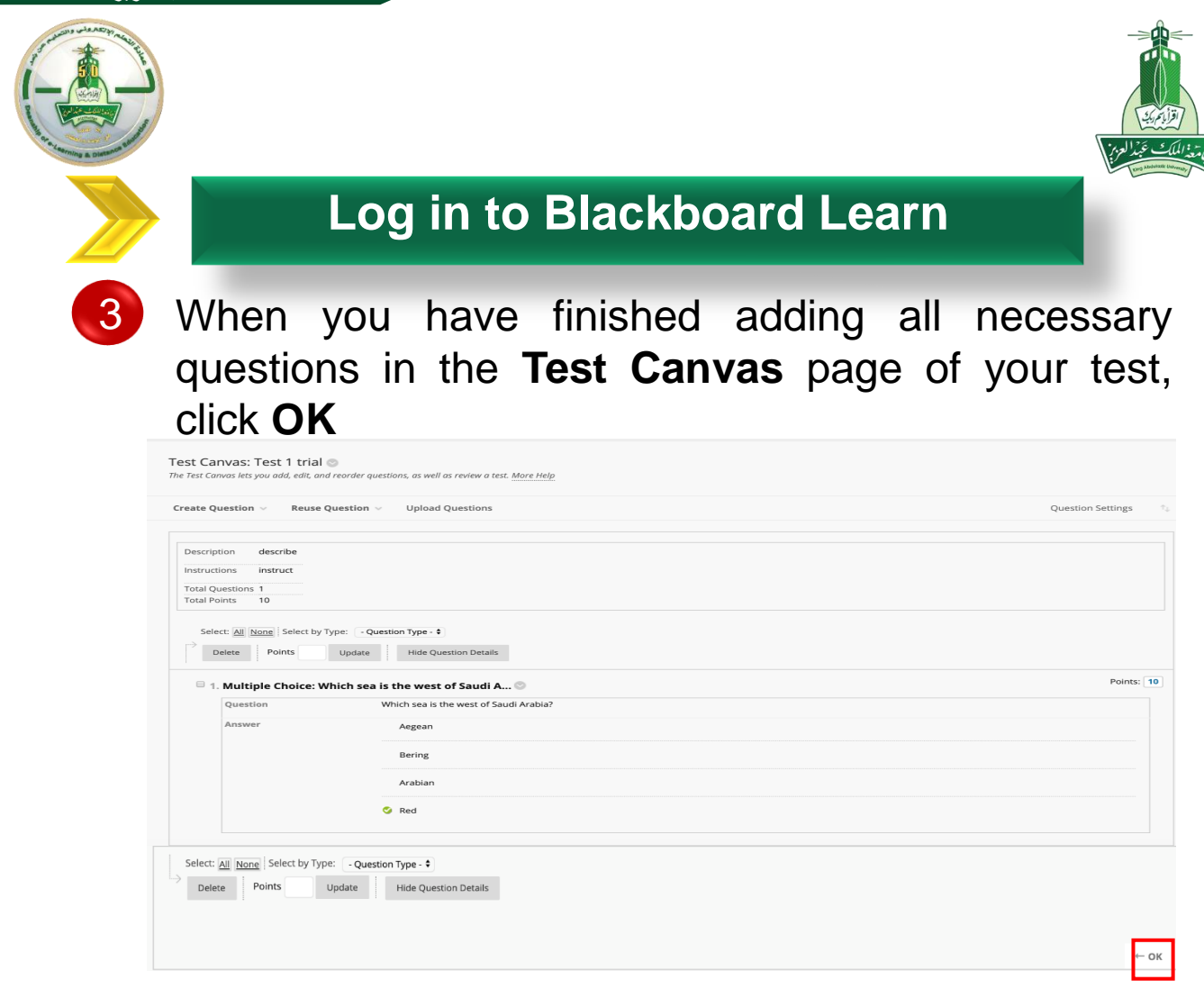

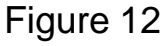

4 The test is added to the list in the **Tests** page and is ready to be deployed in the course.

#### Create Test er you create a test, the next step is to deploy it. First, you add the test to a content area, folder, learning module, or lesson plan. Then, you make the test available to students. More Help ADD TEST Create a new test or select an existing test to deploy Create a New Test Create Add an Existing Test -- Select Test Below --Module Two: E-tivity (1) Module Three: E-Tivity (1) Module Three: E-Tivity (1) my fisrt test ggg الاختبار الاول new test in CPIT(1) Click Submit to add this test. Click Cancel to quit. Cancel Su Figure 13